Setting up a BEC modem's wireless functionality.

### Step 1.

Make sure you are plugged directly into the modem with a laptop or PC, using the supplied cable or one of your own. Make sure the modem is powered on and ready to go (usually takes about a minute).

### Step 2.

Log into your modem. Open your Internet browser it can be anything such as Firefox, Internet Explorer, Chrome to name a few. Once that's loaded in your address bar on top erase whatever is there and put this in instead: 192.168.1.254 then hit enter.

| Mozilla Firefox               | (       |                   |       |              |  |  |
|-------------------------------|---------|-------------------|-------|--------------|--|--|
| ile <u>E</u> dit <u>V</u> iew | History | <u>B</u> ookmarks | Tools | <u>H</u> elp |  |  |
| (= 192.168                    | 1.254/  |                   |       |              |  |  |
| NewTab                        |         |                   | 1     | 10           |  |  |
| THEW TRD                      |         |                   |       |              |  |  |

## Step 3.

Once you hit enter a box will popup asking for your username and password.

| ?          | A username and password are being requested by http://192.168.1.254. The site says: "Wireless ADSI Modem/Router" |
|------------|----------------------------------------------------------------------------------------------------|
| User Name: | 1                                                                                                    |
| Password:  |                                                                                                    |

The default username and password are both the same: admin

So you will enter admin in both the username and password portion of the popup.

| 0          | A username and password are being requested by http://192.168.1.254. The site says: "Wireless ADSL Modem/Router" |
|------------|----------------------------------------------------------------------------------------------------|
| User Name: | admin                                                                                                    |
| Password:  | [ •••••                                                                                                    |

### Step 4.

Once logged in you'll see this on your screen. From here go to Interface Setup.

| ECHNOLOGIE         | 1 5            |                    |                   |                      |             | ADSL Mo | dem/Route |
|--------------------|----------------|--------------------|-------------------|----------------------|-------------|---------|-----------|
| Status             | Quick<br>Start | Interface<br>Setup | Advanced<br>Setup | Access<br>Management | Maintenance | Status  | Help      |
|                    | Device Ir      | nfo Syste          | em Log            | Statistics           |             |         |           |
|                    |                |                    |                   |                      |             |         |           |
| Device Information |                |                    |                   |                      |             |         |           |
|                    |                | Firmware Version   | on : 2.12.58.26(E | 33.YZ.3)3.16.10.0    |             |         |           |
| LAN                | 8-1            | MAC Addres         | SS :              |                      |             |         |           |
| LAN                |                | IP Addres          | ss : 192.168.1.2  | 54                   |             |         |           |
|                    |                | Subnet Ma          | sk : 255.255.255  | i.0                  |             |         |           |
|                    |                | DHCP Serv          | er : Enabled      |                      |             |         |           |
|                    |                |                    |                   |                      |             |         |           |

# Step 5.

This page will show up on your screen. Then click on wireless.

| ECHNOLOGIE | s              |                    |                   |                      |             | ADSL Mo | dem/Route |
|------------|----------------|--------------------|-------------------|----------------------|-------------|---------|-----------|
| Interface  | Quick<br>Start | Interface<br>Setup | Advanced<br>Setup | Access<br>Management | Maintenance | Status  | Help      |
|            | Internet       | LAN                | Wirele            | ess <b>Caracter</b>  |             |         |           |
|            |                |                    |                   | •                    |             |         |           |
| ATM VC     |                |                    |                   |                      |             |         |           |
|            | 2              | Virtual Circuit    | : PVC0 -          | PVCs Summary         |             |         |           |
|            |                | Status             | : O Activated     | 1 O Deactivated      |             |         |           |
|            |                | VPI                | : 0 (r            | ange: 0~255)         |             |         |           |
|            |                | VCI                | : 35 (r           | ange: 1~65535)       |             |         |           |
| QoS        |                |                    |                   |                      |             |         |           |
|            |                | ATM QoS            | : UBR 👻           |                      |             |         |           |
|            |                | PCR                | : 0 ce            | ells/second          |             |         |           |
|            |                | SCR                | : 0 0             | ells/second          |             |         |           |
|            |                |                    | 2 L.S.I           |                      |             |         |           |

# Step 6.

Once in the wireless page this will be displayed on your screen.

| TECHNOLOGI           | ES                                                |                                                                                                    |                                                                                                    |                                                                                                    |                    | ADSL Mo | dem/Route |
|----------------------|---------------------------------------------------|----------------------------------------------------------------------------------------------------|----------------------------------------------------------------------------------------------------|----------------------------------------------------------------------------------------------------|--------------------|---------|-----------|
| Interface            | Quick Int<br>Start S                              | terface<br>Setup                                                                                      | Advanced<br>Setup                                                                                                    | Access<br>Management                                                                                   | Maintenance        | Status  | Help      |
|                      | Internet                                          | LAN                                                                                                   | Wireles                                                                                                    |                                                                                                    |                    |         |           |
| ccess Point Settings | Act                                               | cess Point :                                                                                          | C Activated                                                                                                    | Deactivated                                                                                            |                    |         |           |
| ccess Point Settings | Ac                                                | cess Point :                                                                                          | Activated                                                                                                    | Deactivated                                                                                            |                    |         |           |
| ccess Point Settings | Act                                               | cess Point :<br>Channel : [                                                                           | C Activated O                                                                                                    | Deactivated                                                                                            | Current Channel: 1 |         |           |
| cess Point Settings  | Acc<br>Trans                                      | cess Point :<br>Channel : [<br>mit Power : [                                                          | C Activated UNITED STATES                                                                                            | Deactivated                                                                                            | Current Channel: 1 |         |           |
| cess Point Settings  | Aco<br>Trans<br>Beaco                             | cess Point :<br>Channel : [<br>mit Power : [<br>on Interval : [                                       | C Activated C UNITED STATES                                                                                          | Deactivated<br>$\Rightarrow$ 01<br>range: 20~1000)                                                     | Current Channel: 1 |         |           |
| ccess Point Settings | Acc<br>Trans<br>Beac<br>RTS/CTS                   | cess Point :<br>Channel : [<br>mit Power : [<br>on Interval : ]<br>Threshold : ]                      | C Activated C UNITED STATES<br>High -<br>100 ms(<br>2347 byth                                                        | Deactivated                                                                                            | Current Channel: 1 |         |           |
| cess Point Settings  | Act<br>Trans<br>Beact<br>RTS/CTS<br>Fragmentation | cess Point :<br>Channel : [<br>mit Power : [<br>on Interval : ]<br>Threshold : ]                      | Activated     Activated     Activated     UNITED STATES     High     T00     ms(     2347     byth     2346     byth | Deactivated<br>+ 01<br>range: 20~1000)<br>es(range: 1500~2347)<br>es(range: 256~2346, e                | Current Channel: 1 |         |           |
| ccess Point Settings | Acc<br>Trans<br>Beacc<br>RTS/CTS<br>Fragmentation | cess Point :<br>Channel : [<br>mit Power : [<br>on Interval :<br>Threshold :<br>Threshold :<br>DTIM : | C Activated C UNITED STATES<br>High V 100 ms(<br>2347 byt<br>2346 byt<br>1 (rar                                      | Deactivated<br>+ 01<br>range: 20~1000)<br>es(range: 1500~2347)<br>es(range: 256~2346, e<br>nge: 1~255) | Current Channel: 1 |         |           |

## Step 7.

Click on activated to turn on the wireless functionality of the BEC modem.

| TECHNOLOGIE           | S                                      |                                                                                                    |                                                                                        |                       |                                                                   | ADSL Mo | dem/Router |
|-----------------------|----------------------------------------|----------------------------------------------------------------------------------------------------|----------------------------------------------------------------------------------------|-----------------------|-------------------------------------------------------------------|---------|------------|
| Interface             | Quick<br>Start                         | Interface<br>Setup                                                                                               | Advanced<br>Setup                                                                      | Access<br>Management  | Maintenance                                                       | Status  | Help       |
|                       | Internet                               | LAN                                                                                                    | Wireles                                                                                |                       |                                                                   |         |            |
|                       |                                        |                                                                                                    |                                                                                        |                       |                                                                   |         |            |
| Access Point Settings |                                        |                                                                                                    |                                                                                        |                       |                                                                   |         |            |
|                       |                                        |                                                                                                    |                                                                                        |                       |                                                                   |         |            |
|                       |                                        | Access Point :                                                                                                   | <ul> <li>Activated ©</li> </ul>                                                        | Deactivated           | - 15                                                              |         |            |
|                       |                                        | Access Point :<br>Channel :                                                                                      | Activated      UNITED STATES                                                           | ) Deactivated<br>v 01 | ✓ Current Channel: 1                                              |         |            |
|                       | ,<br>Tra                               | Access Point :<br>Channel :<br>ansmit Power :                                                                    | Activated      UNITED STATES     High                                                  | ) Deactivated         | ✓ Current Channel: 1                                              |         |            |
|                       | ,<br>Tra<br>Be                         | Access Point :<br>Channel :<br>ansmit Power :<br>eacon Interval :                                                | Activated      Activated      UNITED STATES     High      High      100 ms             | ) Deactivated         | ✓ Current Channel: 1                                              |         |            |
|                       | Tra<br>Be<br>RTS/C                     | Access Point :<br>Channel :<br>ansmit Power :<br>eacon Interval :<br>TS Threshold :                              | Activated      UNITED STATES     High      100 ms     2347 byt                         | Deactivated           | ✓ Current Channel: 1                                              |         |            |
|                       | Tra<br>Be<br>RTS/C<br>Fragmentati      | Access Point :<br>Channel :<br>ansmit Power :<br>eacon Interval :<br>TS Threshold :<br>ion Threshold :           | Activated      UNITED STATES     High     100     ms     2347     byt     2346     byt | Deactivated           | <ul> <li>Current Channel: 1</li> <li>ven numbers only)</li> </ul> |         |            |
|                       | ,<br>Tra<br>Be<br>RTS/C<br>Fragmentati | Access Point :<br>Channel :<br>ansmit Power :<br>eacon Interval :<br>TS Threshold :<br>ion Threshold :<br>DTIM : | Activated © UNITED STATES High  ↓ 100 ms 2347 byt 2346 byt 1 (ra                       | Deactivated           | Current Channel: 1 ven numbers only)                              |         |            |

### Step 8.

Once turned on you can now edit your SSID (name of the wireless connection) and also put your password in place.

A little ways down on the screen you'll see a place that says Multiple SSIDs Settings.

| Aultiple SSIDs Settings |                       |                    |  |
|-------------------------|-----------------------|--------------------|--|
|                         | SSID Index :          | 1 -                |  |
|                         | Broadcast SSID :      | • Yes O No         |  |
|                         | SSID :                |                    |  |
|                         | Authentication Type : | WPA-PSK/WPA2-PSK + |  |

To the right of that is where you'll put your SSID name. It can be whatever you want to identify it's yours.

| Multiple SSIDs Settings | 14                    |                       |
|-------------------------|-----------------------|-----------------------|
|                         | SSID Index :          | 1 -                   |
|                         | Broadcast SSID :      | ● Yes <sup>©</sup> No |
|                         | SSID :                |                       |
|                         | Authentication Type : | WPA-PSK/WPA2-PSK -    |

### Step 9.

Once you're done putting in your SSID a little ways down on the same screen you'll see on the left WPA-PSK/WPA2-PSK Mixed Mode

| WPA-PSK/WPA2-PSK Mixed<br>Mode |                 |                         |                              |
|--------------------------------|-----------------|-------------------------|------------------------------|
|                                | Encryption :    | TKIP/AES 👻              |                              |
|                                | Pre-Shared Key  |                         | (8~63 ASCII characters or 64 |
|                                | no charod hoy . | hexadecimal characters) |                              |
| WDS Settings                   |                 |                         |                              |

To enter a password for your wireless you have to put in a Pre-Shared Key. \*Note there is already a Pre-Shared Key in there, you can use that if you wish or erase it and put something else. It has to be at least 8 characters long.

| WPA-PSK/WPA2-PSK Mixed |                  |                         |                              |
|------------------------|------------------|-------------------------|------------------------------|
| Mode                   | Encryption :     | TKIP/AES -              |                              |
|                        | Encryption .     |                         | (8~63 ASCII characters or 64 |
|                        | Pre-Shared Key : | hexadecimal characters) | (0.00 Abel characters of 04  |
| WDS Settings           |                  |                         |                              |

### Step 10.

Once your done putting in your SSID and your password for the wireless scroll to the very bottom of the page and hit save.

| Wireless MAC Address<br>Filter |                                                                              |
|--------------------------------|------------------------------------------------------------------------------|
|                                | Active : C Activated O Deactivated                                           |
|                                | Action : Allow Association - the follow Wireless LAN station(s) association. |
|                                | Mac Address #1: 00:00:00:00:00                                               |
|                                | Mac Address #2 : 00:00:00:00:00:00                                           |
|                                | Mac Address #3 : 00:00:00:00:00:00                                           |
|                                | Mac Address #4 : 00:00:00:00:00:00                                           |
|                                | Mac Address #5 : 00:00:00:00:00                                              |
|                                | Mac Address #6 : 00:00:00:00:00:00                                           |
|                                | Mac Address #7 : 00:00:00:00:00:00                                           |
|                                | Mac Address #8 : 00:00:00:00:00:00                                           |
|                                |                                                                              |
|                                |                                                                              |
|                                | SAVE CANCEL                                                                  |

Your wireless is now setup and ready to go. Close out the window you are currently in and you can start to connect your wireless devices.